# 17Hotkeys

ThinManager provides hotkeys for switching between Display Clients, initiating SessionTiling, and other functions.

# 17.1Terminal Configuration Wizard Hotkeys Display Clients

The Terminal Configuration Wizard has several hotkeys that can be configured

| 🗷 Terminal Configuration Wizard                                                                                                   |                                      | ×    |  |
|----------------------------------------------------------------------------------------------------|--------------------------------------|------|--|
| Terminal Interface Options<br>Select the display client selector and main menu options that will be<br>available on the terminal. |                                      |      |  |
| Display Client Selection Options                                                                                                  |                                      |      |  |
| Show Selector on Terminal                                                                                                    | Selector Options                     |      |  |
| 🔽 Enable Tiling                                                                                                    | Tiling Options                       |      |  |
| 🔲 Screen Edge Display Client Selection                                                                                            | Screen Edge Display Client Selection |      |  |
|                                                                                                    |                                      |      |  |
|                                                                                                    |                                      |      |  |
|                                                                                                    |                                      |      |  |
|                                                                                                    |                                      |      |  |
|                                                                                                    |                                      |      |  |
|                                                                                                    |                                      |      |  |
|                                                                                                    |                                      |      |  |
|                                                                                                    |                                      |      |  |
| < <u>B</u> ack <u>N</u> ext > Finish                                                                                              | Cancel                               | Help |  |

## 17.1.1.1 Terminal Interface Options Hotkeys

Terminal Interface Options Page

A terminal using multiple Display Clients will need to have a method to switch between sessions. This is configured on the Terminal Interface Options page.

Group Selector Options allow on-screen switching of sessions.

- **Show Group Selector on Terminal** This checkbox, if selected, will display an on-screen drop-down menu that can be activated by mouse.
- **Enable Tiling** This checkbox, when selected, allows the Display Clients to be tiled on the monitor to provide an overview of all the sessions at once. See SessionTiling Options for details.
- Screen Edge Group Selection This checkbox, if selected, will activate a feature that will switch windows if the mouse is moved off screen.

The *Selector Options* button will launch the **Group Selector Options** window that allows configuration of the on-screen Group Selector bar.

| Display Client Selector Options | ×      |
|---------------------------------|--------|
| ✓ Auto-hide Selector            | ОК     |
| Tile on Selector activation     | Cancel |
| Selector Menu Size Normal 💌     |        |

Group Selector Options Window

The Group Selector Options window has several settings.

- The *Auto-hide Group Selector* checkbox will hide the Group Selector until the mouse is moved to that space.
- The *Tile on Group Selector activation* checkbox, when selected, will tile the Display Clients when the auto-hid selector is chosen. This allows the user to select from the available sessions.
- The *Group Selector Menu Size* drop-down box allows the setting of the size of the Group Selector font.

Select the **OK** button to accept changes or the **Cancel** button to close.

#### 17.1.1.2 SessionTiling Options

Selecting the *Enable Tiling* checkbox on the **Terminal Interface Options** page of the **Terminal Configuration** wizard will allow the sessions to be tiled for selection.

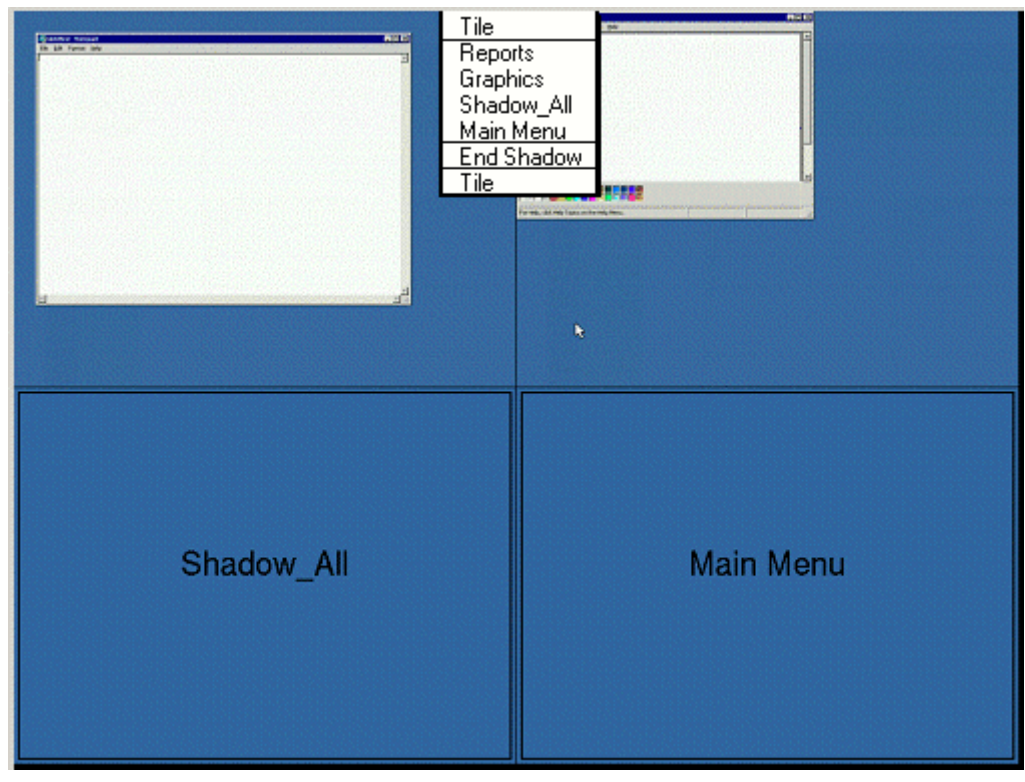

Tiled Sessions on a Terminal

Once the sessions are tiled the session selection can be made by:

- Using the Group Selector, if selected on the **Terminal Interface Options** page.
- Clicking on the desired session if the *Tile Interactive* checkbox is unselected on the **Tile Options** page.
- Right clicking on the desired session if the *Tile on right click (mouse or touchscreen)* checkbox is unselected on the **Tile Options** page.

The *Tiling Options* button will launch the Group Selector Options window that allows configuration of the on-screen Group Selector bar.

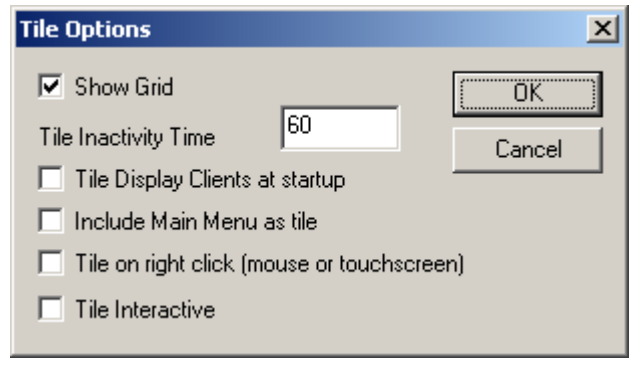

Tile Options

The **Tile Options** window has several settings.

- **Show Grid** This checkbox, when selected, will show the tiled sessions in a grid with each grid labeled with the session name as while the session is loading.
- **Tile Inactivity Time** This field sets the length of time that the terminal screen will stay focused on a selected session before reverting back to a tiled state due to inactivity.
- *Tile Display Clients at startup* This checkbox, when selected, will show the sessions tiled when the terminal first connects to its sessions.
- Include Main Menu as tile This checkbox, when selected, will include a session displaying the TermSecure Main Menu.
- *Tile on Right click (mouse or touchscreen)* This checkbox, when selected, will initiate tiling when a session is right clicked.
- Tile Interactive This checkbox, when selected, will allow a user to click into a tiled session and control it interactively without switching focus to a single session. To focus on a single session use the Group Selector Dropdown or the tiling hotkey (CTL + T), if enabled.

Select the **OK** button to accept changes or the **Cancel** button to close.

| 😕 Terminal Configuration Wizard                                                                                    | ×                                                 |
|----------------------------------------------------------------------------------------------------|---------------------------------------------------|
| Hotkey Configuration<br>Configure the hotkeys to apply to this terminal                                            | $temp{}$                                          |
| Terminal Hotkeys<br>✓ Enable Instant Failover Hotkeys<br>✓ Enable Display Client Hotkeys<br>✓ Enable Tiling Hotkey | Change Hotkeys<br>Change Hotkeys<br>Change Hotkey |
| < <u>B</u> ack <u>N</u> ext > Finish                                                                               | Cancel Help                                       |

# 17.1.1.3 Hotkey Configuration

Hotkey Configuration Page

**Terminal Hotkeys** on the **Hotkey Configuration** page allows the selection of keyboard combinations that allow switching between sessions.

- **Enable Instant Failover Hotkeys** This checkbox, if selected, allows the hot key switching between the two active sessions of a Display Client that is using Instant Failover.
- **Enable Group Hotkeys** This checkbox, if selected, allows the hot key switching between different sessions of a terminal using MultiSession.
- **Enable Tiling Hotkey** This checkbox, if selected, allows SessionTiling to be activated by a hotkey combination.

Selecting the *Change Hotkeys* button when *Enable Instant Failover Hotkeys* is selected will allow the hotkeys to be changed from the default.

| Select Hotkeys        |      | ×      |
|-----------------------|------|--------|
| Instant Failover Hote | (ey  | (OK)   |
| Control Key           | F9 💌 | Cancel |
| C Alt Key             |      |        |
|                       |      |        |
|                       |      |        |
|                       |      |        |
|                       |      |        |
|                       |      |        |
|                       |      |        |

Select Instant Failover Hotkeys

The default hotkey for Instant Failover switching is set to *Control+F9*. This can be changed by selecting the *Alt Key* radio button or using the drop-down to select another function key.

Selecting the *Change Hotkeys* button when *Enable Group Hotkeys* is selected will allow the MultiSession switching hotkeys to be changed from the default.

| Select Hotkeys                              |           | ×      |
|---------------------------------------------|-----------|--------|
| Next Group Hotkey —<br>Control Key          | Page Down | Cancel |
| Previous Group Hotkey C Control Key Alt Key | Page Up   |        |

Select MultiSession Switching Hotkeys

The default hotkey for MultiSession switching is set to *Control+Page Up* and *Control+Page Down*. This can be changed by selecting the *Alt Key* radio button or using the drop-down to select another hot key.

Selecting the *Change Hotkeys* button when *Enable Tiling Hotkeys* is selected will allow the hotkeys to be changed from the default.

| Select Hotkeys |     | ×      |
|----------------|-----|--------|
| Tile Hotkey    | t T | Cancel |
| C Alt Key      |     |        |
|                |     |        |
|                |     |        |
|                |     |        |
|                |     |        |

Select SessionTiling Hotkeys

The default hotkey for SessionTiling activation is set to *Control+t*. This can be changed by selecting the *Alt Key* radio button or using the drop-down to select another hot key.

Select the **OK button** to continue or the **Cancel** button to close without accepting changes.

# 17.1.1.4 TermSecure Hotkeys

When the *Enable TermSecure* checkbox is checked on the **Terminal Server Specification** page additional TermSecure functionality is enabled to access to the main menu for logging into TermSecure.

| 🗷 Terminal Configuration Wizard                                                                                                   | X                 |  |
|----------------------------------------------------------------------------------------------------|-------------------|--|
| Terminal Interface Options<br>Select the display client selector and main menu options that will be<br>available on the terminal. |                   |  |
| Display Client Selection Options                                                                                                  |                   |  |
| Show Selector on Terminal                                                                                                    | Selector Options  |  |
| Enable Tiling                                                                                                    | Tiling Options    |  |
| 🔲 Screen Edge Display Client Selection                                                                                            |                   |  |
| Main Menu Options                                                                                                    |                   |  |
| Show Main Menu on Selector                                                                                                    | Main Menu Options |  |
|                                                                                                    |                   |  |
| < <u>B</u> ack <u>N</u> ext > Finish                                                                                              | Cancel Help       |  |

Terminal Interface Options – TermSecure Enabled

The Terminal Interface Options page will display the Show Main Menu on Group Selector checkbox.

The **Show Main Menu on Group Selector,** when selected, will add the main TermSecure menu as an option on the Group Selector dropdown.

The *Main Menu Options* button will launch a window for Main Menu settings.

| Main Menu Options      | ×      |
|------------------------|--------|
| Allow reboot / restart | OK ]   |
| Show Virtual Keyboard  | Cancel |
|                        |        |

Main Menu Options

The Main Menu Options window has several settings.

• *Allow reboot/restart* – This checkbox, if selected, will add a *Reboot* and a *Restart* button on the main TermSecure login window.

• **Show Virtual Keyboard** – This checkbox, if selected, will prompt the display of a virtual keyboard for TermSecure logins. This is helpful for thin clients with touch screens.

Select OK to save setting or Cancel to close without saving.

The **Hotkey Configuration** page has an additional TermSecure setting when the **Enable TermSecure** checkbox is checked on the **Terminal Server Specification** page.

| 😕 Terminal Configuration Wizard                                         |                | × |
|-------------------------------------------------------------------------|----------------|---|
| Hotkey Configuration<br>Configure the hotkeys to apply to this terminal |                |   |
| - Terminal Hotkeys                                                      |                |   |
| Enable Instant Failover Hotkeys                                         | Change Hotkeys |   |
| Enable Display Client Hotkeys                                           | Change Hotkeys |   |
| Enable Tiling Hotkey                                                    | Change Hotkey  |   |
| Enable Main Menu Hotkey                                                 | Change Hotkey  |   |
|                                                                         |                |   |
| L                                                                       |                |   |
|                                                                         |                |   |
|                                                                         |                |   |
|                                                                         |                |   |
|                                                                         |                |   |
| < <u>B</u> ack <u>N</u> ext > Finish                                    | Cancel Help    |   |

Hotkey Configuration – TermSecure Enabled

The *Enable Main Menu Hotkey* checkbox, when selected, will allow the TermSecure Main Menu to be launched with a hotkey combination. The *Change Hotkey* button allows the default *CTL+m* combination to be changed.

| Select Hotkeys        |   | ×      |
|-----------------------|---|--------|
| - Switch User Hotkey- | m | Cancel |
|                       |   |        |

Select HotKeys Window for Main Menu

The default hotkey for the Main Menu is set to **Control+m**. This can be changed by selecting the **Alt Key** radio button or using the drop-down to select another hot key.

Select the **OK button** to continue or the **Cancel** button to close without accepting changes.

TermSecure is covered more thoroughly at TermSecure User Configuration Wizard.